## Deploy the SQL Compliance Manager Agent to cluster nodes

Now that the IDERA Cluster Configuration Console is installed, you need to add the SQL Compliance Manager Agent to the clustered instance that is to be audited.

Use the following checklist to help you deploy and configure SQL Compliance Manager in a clustered environment.

| Follow these steps                                                                                                    |
|----------------------------------------------------------------------------------------------------|
| Install SQL Compliance Manager.                                                                                                    |
| Identify which virtual SQL Server instances you want to audit.                                                                                                    |
| Identify which cluster nodes host each virtual SQL Server instance. Make sure that you identify the currently active node as well as any passive nodes in the same cluster.                                                                                                    |
| On each cluster node, open port 5200 for SQL Compliance Manager Agent communication.                                                                                                    |
| For each cluster node, identify the folder you want to use for the SQL Compliance Manager Agent trace directory. <i>If a cluster node hosts more than one virtual SQL Server instance</i> , identify a trace directory for each additional instance you want to audit.                                                                                            |
| For each cluster node, identify the account you want to use for the SQL Compliance Manager Agent Service. Verify that this account can access the computer where you installed the Collection Server. Also make sure that this account belongs to the Administrators group on each node. Review the SQL Compliance Manager Agent Service permission requirements. |
| Deploy the SQL Compliance Manager Agent to each cluster node using the Cluster Configuration setup program.                                                                                                    |
| Add the SQL Compliance Manager Agent service on each cluster node using the Cluster Configuration Console.                                                                                                    |
| Register the SQL Compliance Manager Agent as a generic service using the Microsoft Cluster Administrator tool.                                                                                                    |
| Register each virtual SQL Server instance with SQL Compliance Manager using the Management Console. Note that you must choose manual deployment for the SQL Compliance Manager Agent.                                                                                                    |
| Specify the SQL Server events you want to audit on each registered virtual SQL Server instance using the Management Console.                                                                                                    |
| Run SQL Compliance Manager. Use report cards and the Audit Events tab to ensure you are auditing the correct SQL Server events.                                                                                                    |

## 1. Add the SQL Compliance Manager Agent

(i) You must perform these steps on all nodes of the cluster.

- 1. Once the Cluster Configuration Console launches, click Add Service.
- 2. On the *General* dialog window, specify the name of the clustered instance to be audited by IDERA SQL Compliance Manager and click N ext.
- 3. On the Collection Server dialog window, specify the name of the server hosting the SQLcompliance Collection Service and click Next.
- 4. On the **SQLcompliance Agent Trace Directory** dialog window, specify the path on which trace files will temporarily reside before being transferred to the SQLcompliance Collection Service.
- The path specified should be on a drive that is a part of the same resource group as the SQL Server instance to be audited.
  5. On the *CLR Trigger Location* dialog window, specify the path on which trigger assembly files will reside. The path specified should be on a drive that is a part of the same resource group as the SQL Server instance to be audited. Click **Next**.

A Ensure the Agent Trace directory and the CLR Trigger location specified exist by creating the folder structure manually through Windows Explorer.

6. Review the configuration and click Finish.

7. The IDERA Cluster Configuration Console displays a confirmation message stating that you have successfully added the SQL Compliance Manager Agent.

## 2. Register the SQL Compliance Manager Agent as a clustered service

Registering the SQL Compliance Manager Agent service with Microsoft Failover Cluster Manager allows the Microsoft Cluster Service to manage the SQL Compliance Manager Agent service in failover situations. This configuration ensures that auditing will continue during a failover and no audit data is lost.

| Œ | ) | You must perform these steps only once, in the active node. |
|---|---|-------------------------------------------------------------|
|---|---|-------------------------------------------------------------|

- 1. Log onto the active cluster node using an administrator account and launch the Microsoft Failover Cluster Manager.
- 2. Right-click the role created for the clustered instance, point to Add a Resource, and select Generic Service.

| Failover Ouster Manager | Roles (2)                                   |             |                         |                  |                     | Actions                 |  |
|-------------------------|---------------------------------------------|-------------|-------------------------|------------------|---------------------|-------------------------|--|
| Roles                   | Search                                      | _           |                         | _                | Dueries V Hal V V   | Roles                   |  |
| HOUR                    | Nane Status                                 |             | Type Own                | er Node          | Psoity Information  | Configure Role          |  |
| a Storage               | SQL Server (SQL2012CL) () Purmy             |             | Other TS                | MINTAP12         | NZ Nedun            | Virtual Machines        |  |
| E Pook                  | 🛵 TSWIN2012DTC 🛞 Runnin                     | 1.0         | Star Bala               | Teate Empty Role |                     |                         |  |
| Networks                |                                             | NO.         | an Stop Role            |                  |                     | View                    |  |
| 🔛 Cluster Events        |                                             | 10          | Add File Share          |                  |                     | Refresh                 |  |
|                         |                                             | 1821        | Move                    | •                |                     | Help                    |  |
|                         |                                             | 9           | Change Startup Priority | •                |                     | SQL Server (SQL2012CL)  |  |
|                         |                                             | 15          | Information Details-    |                  |                     |                         |  |
|                         |                                             |             | Show Critical Events    |                  |                     |                         |  |
|                         |                                             | 18          | Add Storage             |                  |                     | a stop note             |  |
|                         |                                             | 陵           | Add Resource            |                  | Client Access Point | Add hie Share           |  |
|                         | <                                           |             | More Actions            |                  | Generic Application | Move                    |  |
|                         |                                             | v           | Barrowa                 | -1               | Generic Script      | Change Startup Priority |  |
|                         | SQL Server (SQL2012CL)                      | 8           | notificite.             | -                | Generic Service     | Information Details     |  |
|                         | Name                                        | 111         | Properties              | _                | More Resources      | E Show Critical Events  |  |
|                         | Storage                                     | Add Storage |                         |                  |                     |                         |  |
|                         | H // Cluster Dok 3                          |             |                         |                  |                     | Add Resource            |  |
|                         | E 20 Outer Dek 4                            |             |                         |                  |                     | More Actions            |  |
|                         | Application (E-)                            | × Remove    |                         |                  |                     |                         |  |
|                         | WTFS 9.87 G8 tree of 9.97 G                 | Properties  |                         |                  |                     |                         |  |
|                         | Server Name                                 | Help        |                         |                  |                     |                         |  |
|                         | a the Name TSS012012N                       |             |                         |                  |                     | and the                 |  |
|                         | Other Rescurpts                             |             |                         |                  |                     |                         |  |
|                         | SOL Server (SQL2012CL)                      | () Onina    |                         |                  | 1                   |                         |  |
|                         | (2) SOL Server Agent (SOL2012CL) (2) Online |             |                         |                  |                     |                         |  |
|                         | (3) Online                                  |             |                         |                  |                     |                         |  |

3. On the Select Service dialog window, select the SQL Compliance Manager Agent service created previously, continue following the wizard, and click Finish.

| <b>E</b>                       | New Resource                                    | e Wizard                                         | x            |
|--------------------------------|-------------------------------------------------|--------------------------------------------------|--------------|
| Select Se                      | ervice                                          |                                                  |              |
| Select Service<br>Confirmation | Select the service you want to use from the lis | st.                                              |              |
| Configure Generic              | Name                                            | Description                                      | ^            |
| Service                        | SQLcomplianceAgent\$TSSQL2012N                  | SQLcomplianceAgent\$TSSQL2012N Description       |              |
| Summany                        | SSDP Discovery                                  | Discovers networked devices and services that    |              |
| Summary                        | Storage Tiers Management                        | Optimizes the placement of data in storage tiers |              |
|                                | Superfetch                                      | Maintains and improves system performance ov     |              |
|                                | System Event Notification Service               | Monitors system events and notifies subscribers  |              |
|                                | System Events Broker                            | Coordinates execution of background work for     |              |
|                                | Task Scheduler                                  | Enables a user to configure and schedule auto    |              |
|                                | TCP/IP NetBIOS Helper                           | Provides support for the NetBIOS over TCP/IP     |              |
|                                | Telephony                                       | Provides Telephony API (TAPI) support for prog   | $\mathbf{v}$ |
|                                |                                                 | Next > Cancel                                    |              |

4. The Failover Cluster Manager displays the new resource in the resources tab. Right-click the new resource and select Properties.

| 趨                                | Failover Cluster Manager                                            | _ 🗆 X                  |
|----------------------------------|---------------------------------------------------------------------|------------------------|
| File Action View Help            |                                                                     |                        |
| 🗢 🔿 🖄 🖬 🚺 🖬                      |                                                                     |                        |
| 📲 Failover Cluster Manager       | Roles (2)                                                           | Actions                |
| ▲ TSW2012CL.support.lab          | Search Dueries V 🔛 V 😧                                              | Roles 🔺                |
| Nodes                            | Name Status Type Owner Node Priority Information                    | len Konfigure Role     |
| þ 📇 Storage                      | R SQL Server (SQL2012CL) 🔞 Partially Run Other TS-WIN2012-N2 Medium | Virtual Machines 🕨     |
| Networks                         | G TSWIN2012DTC                                                      | 📸 Create Empty Role    |
|                                  |                                                                     | View 🕨                 |
|                                  |                                                                     | Q Refresh              |
|                                  | SQL Server (SQL2012CL)     Preferred Owners: Any node               | 🛛 Help                 |
|                                  | Name Statue Information                                             | SQLcomplianceAgent 🔺   |
|                                  | Storage                                                             | 🙀 Bring Online         |
|                                  | 🗷 🔠 Cluster Disk 3                                                  | Take Offline           |
|                                  | Cluster Disk 4     Online                                           | 🚯 Information Details  |
|                                  | Server Name                                                         | B Show Critical Events |
|                                  | 🛞 🏪 Name: TSSQL2012N 💿 Online                                       | More Actions           |
|                                  | Other Resources                                                     | 🗙 Remove               |
|                                  | SQL Server (SQL2012CL) (1) Online                                   | Properties             |
|                                  | SQL Server Agent (SQL2012CL)                                        | 🛿 Help                 |
|                                  | Roles                                                               |                        |
|                                  | SQLcomplianceAgent\$TSSQL2012N                                      |                        |
|                                  | Take Offline                                                        |                        |
|                                  | Information Details                                                 |                        |
|                                  | Show Critical Events                                                |                        |
|                                  | More Actions                                                        |                        |
|                                  | X Remove                                                            |                        |
|                                  | Properties                                                          |                        |
|                                  |                                                                     |                        |
|                                  |                                                                     |                        |
|                                  | Summary Resources                                                   |                        |
| Roles: SQLcomplianceAgent\$TSSQL | 2012N                                                               |                        |

5. In the General tab, specify the Service name as the Agent Service name found in the SQL compliance Agent details.

|                                                 |                                                   |                    |    | Adv         | vanced P       | olicies                    | Regist          | ry Replication |
|-------------------------------------------------|---------------------------------------------------|--------------------|----|-------------|----------------|----------------------------|-----------------|----------------|
|                                                 |                                                   |                    |    | Gene        | ral            | Depend                     | encies          | Policies       |
| 0                                               | Cluster Configuration Console                     | ? X                |    | St N        | ame:           | SQLcompliance              | Agent\$TSSQL    | 2012N          |
| File Help<br>Virtual SQL Serve<br>TSSQL2012N\SQ | rs with a SQLcompliance Agent service:<br>L2012CL | Add Service        | J  | St          | ype:<br>tatus: | Generic Service<br>Offline | e               |                |
|                                                 |                                                   | Properties         | ]  | Service nar | me:            | SQLcom                     | plianceAgent\$T | SSQL2012N      |
| >                                               | SQLcompliance Agent Details                       | ?                  | x  | Startup par | ameters:       |                            |                 |                |
| SQL Server:                                     | TSSQL2012N\SQL2012CL                              |                    |    | Use Ne      | etwork Na      | me for computer n          | ame             |                |
| Collection Server Computer:                     | IderaCS                                           |                    |    |             |                |                            |                 |                |
| Agent Trace Directory:                          | E:\ldera\SQLcomplaince\AgentTraceFiles            | 0                  |    |             |                |                            |                 |                |
| CLR Trigger Assembly Direct                     | ory E:\ldera\SQLcomplaince\AssemblyFiles          |                    |    |             |                |                            |                 |                |
| Agent Service Name:                             | SQLcomplianceAgent\$TSSQL2012N                    |                    | 8  |             |                |                            |                 |                |
| Replicated Registry Key:                        | SOFTWARE\Idera\SQLcompliance\SQLc                 | omplianceAgent\$T{ | Pa |             |                |                            |                 |                |
|                                                 | •                                                 | ок                 |    |             |                |                            |                 |                |
|                                                 |                                                   |                    |    |             |                |                            |                 |                |

## 6. Clear the Startup parameters.

- 7. Go to the *Dependencies* tab and add the following dependencies:
  - a. SQL Network Name: name of the cluster hosting the SQL instance to be audited.
  - b. Cluster Disk(s): the disk(s) on which the agent trace directory and the CLR trigger assemblies reside.
  - c. SQL Server: the SQL Server instance to be audited by SQL Compliance Manager.

|               | Advanced I                          | rolicies            | Hegistry   | Heplication |
|---------------|-------------------------------------|---------------------|------------|-------------|
|               | General                             | Dependen            | cies       | Policies    |
| Spec<br>be br | sfy the resource<br>rought online : | e this resource car |            |             |
|               | AND/OR                              | Resource            |            |             |
|               |                                     | SQL Network Name    | (TSSQL2012 | 24)         |
|               | AND                                 | SQL Server (SQL20   | 12CL)      |             |
| *             | AND                                 | Cluster Disk 4      |            |             |
| *             | Click term to a                     | dd a dependency     |            |             |
| *             | Cick Here to a                      | idd a dispendency   |            |             |
| *             | Cick Here to a                      | dd a dependency     | Insert     | Delots      |

- 8. Once the dependencies are configured, click **Apply.**
- 9. Return to the General tab, check the Use Network Name for computer name box and click Apply.
- 10. Go to the *Registry Replication* tab.

M The Registry Replication tab is not available in Windows Server 2012.

If you are using Windows Server 2012, you must use the "Add-ClusterCheckpoint" PowerShell cmdlet to add the necessary setting.

For more information, see Add ClusterCheckPoint.

Add a specific registry path. To obtain the correct path, go to the IDERA Cluster Configuration Console and copy the *Replicated Registry Key* from the *SQLcompliance Agent details*. Click OK.

- 11. On the Properties window, click Apply to save the changes, and click OK to return to the Resources tab.
- 12. Right-click the SQLcompliance Agent resource and click Bring Online.

| 嶘                          |                        | Fa              | ilover Cluster | Manager       |              |                       | - <b>X</b>            |
|----------------------------|------------------------|-----------------|----------------|---------------|--------------|-----------------------|-----------------------|
| File Action View Help      |                        |                 |                |               |              |                       |                       |
| († † † ž 📰 🛛 🖬             |                        |                 |                |               |              |                       |                       |
| 🗟 Failover Cluster Manager | Roles (2)              |                 |                |               |              |                       | Actions               |
| ⊿ 體 TSW2012CL.support.lab  | Search                 |                 |                |               | Queries      | ▼ 🚽 👻                 | Roles 🔺               |
| Nodes                      | Nane                   | Status          | Туре           | Owner Node    | Priority     | Information           | 😽 Configure Role      |
| þ 🛄 Storage                | SQL Server (SQL2012CL) | 😵 Partially Run | Other          | TS-WIN2012-N2 | Medium       |                       | Virtual Machines 🕨    |
| Networks     Intervents    | SWIN2012DTC            | Running         | DTC            | TS-WIN2012-N1 | Medium       |                       | 📸 Create Empty Role   |
| till claster crents        |                        |                 |                |               |              |                       | View 🕨                |
|                            | <                      |                 |                |               |              | ,                     | Refresh               |
|                            | v 💦 SQL Server (SQI    | L2012CL)        |                |               | Preferred Ow | ners: <u>Any node</u> | 🛛 Help                |
|                            | Name                   |                 |                | Statue In     | domation     |                       | SQLcomplianceAgent 🔺  |
|                            | Storage                |                 |                | 3,003         | Indinguon    |                       | 🚱 Bring Online        |
|                            | 🗉 📇 Cluster Disk 3     |                 |                | Online        |              |                       | 🛃 Take Offline        |
|                            | 🗉 进 Cluster Disk 4     |                 |                | Online        |              |                       | 👪 Information Details |
|                            | Server Name            |                 |                |               |              |                       | Show Critical Events  |
|                            | 🗉 🔩 Name: TSSQL2012N   |                 |                | Online        |              |                       | More Actions          |
|                            | Other Resources        |                 |                |               |              |                       | 🗙 Remove              |
|                            | SQL Server (SQL2012    | ICL)            |                | 💿 Onine       |              |                       | Properties            |
|                            | 🔣 SQL Server Agent (SC | 3L2012CL)       |                | 衝 Online      |              |                       | 👔 Help                |
|                            | Roles                  |                 |                |               |              |                       |                       |
|                            | SQLcompliance Age      | Bring Online    |                | Offine        |              |                       |                       |
|                            | i i                    | Take Offline    | <b>K</b>       |               |              |                       |                       |
|                            | 100                    | Information D   | Details        |               |              |                       |                       |
|                            |                        | Show Critical   | Events         |               |              |                       |                       |
|                            |                        | More Actions    | •              |               |              |                       |                       |
|                            |                        | Ramova          |                |               |              |                       |                       |
|                            |                        | Busenties       |                |               |              |                       |                       |
|                            | Properties             |                 |                |               |              |                       |                       |
|                            | ٢                      |                 | Ш              |               |              | >                     |                       |
|                            | Summary Resources      |                 |                |               |              |                       |                       |
|                            |                        |                 |                |               |              |                       |                       |

After successfully deploy the SQL Compliance Manager Agent, you can start auditing your virtual SQL Server instances.

IDERA | Products | Purchase | Support | Community | Resources | About Us | Legal